Author: P. Malone

# Retrieving an Electronic Copy of SYSGEN Configuration

### I. Purpose:

To describe the procedure used for retrieving an electronic copy of the SYSGEN configuration from the DigiCora.

## II. Cautions and Hazards:

None.

## III. Requirements:

None. [Delete one of these choices.]

## IV. Procedure:

## A. Steps:

- 1. Remove the 9-pin connector from the PC.
- 2. Put this connector on the back of a laptop.
- 3. On the back of the DigiCora:
  - Remove the connector attached to P2.
  - Remove the connector attached to P4.
  - Place the P4 connector on P2.
- 4. On the laptop, bring up **terminal.exe**.
- 5. The settings for the DigiCora are shown below:
  - Baud: 9600
  - Data Bit: 8
  - Stop Bit: 1
  - Parity: None
  - Flow Control: None
  - Font: 12 point Courier New
  - Note: On Nauru observer PC configuration, saved as \program files\terminal\bbss.trm
- 6. On the DigiCora, press the following buttons:
  - **CMD** Get you to the SYSGEN area
  - SYSGEN

- **GO ON** Continue
- **EXIT** To get to listing area
- LIST
- **CONFIG** You should see output on the terminal program
- 7. On the terminal program select **Transfer -> Receive File** and give the file a name.
- 8. Press the following buttons on the DigiCora:
  - **CONFIG** Output should appear in the terminal program
  - STATION
  - OUTPUT
  - COMPAR
  - **EXIT** Exit listing area
  - **EXIT** Exit SYSGEN
  - **CMD** Back to get EEPROM versions
  - **CONFIG** Get the EEPROM versions
- 9. On the terminal program, select **Transfer -> Stop**.
- 10. One the terminal program, select **File -> Exit**.
- 11. Return the connections to their proper positions.

### V. References:

None.

### VI. Attachments:

None.